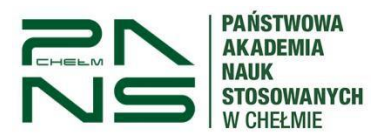

### Instrukcja wypełniania wniosku o wydanie legitymacji studenckiej

Aby złożyć wniosek o legitymację, po zalogowaniu w USOSweb pod adresem: https://usosweb.panschelm.edu.pl

Przejdź poprzez zakładkę "DLA WSZYSTKICH" do modułu Wnioski.

| Państ                                                                                                    | twowa Akademia Nauk S                                                                                                    | Stosowanych w Chełmie                                           |                                                                                                    |
|----------------------------------------------------------------------------------------------------|----------------------------------------------------------------------------------------------------|-----------------------------------------------------------------|----------------------------------------------------------------------------------------------------|
| AKTUALNOŚCI MÓJ USOSWEE                                                                                                    | B DLA STUDENTÓW DLA PRACOWNIKÓW                                                                                                    | DLA WSZYSTKICH                                                  |                                                                                                    |
| INDEKS<br>MOJE DANE<br>→ mój profil<br>→ konto bankowe i urząd<br>skarbowy<br>PLATNOŚCI FK<br>WYBORY<br>OBIEGÓWKI<br>WNIOSKI<br>→ lista wniosków<br>→ lista pism | Mój profil<br>Obejrzy jartybuty<br>wyswietlane na Twojej<br>stronie profilowej.<br>Wybory<br>Oddaj głos w wyborach<br>internetowych, sprawdź<br>wyniki wyborów. | Konto bankowe i urząd<br>skarbowy<br>Dodaj lub uaktualnij dane. | Płatności (model FK)     Numery kont bankowych     uczelni, wpłaty,     należności.     Wnioski     Wypełnianie i     przeglądanie wniosków i     świadczeń oraz     wydanych decyzji. |
| administracyjnych<br>KOORDYNOWANIE<br>WNIOSKAMI                                                                                                    | Koordynowanie     Moioskami     Dla pracowników     rozpatrujących wnioski     studenckie.     O uł. Poctowa 5     22-100 Chelm     Polska     w tel:+48 82 565 | nia Nauk Stosowanych w Chelmie<br>4<br>88 95                    | Uniwersytecki System Obslugi Studiów<br>USOSweb<br>⊠ kontakt<br>★ deklaracja dostępności<br>() USOSweb 6.8.1.0-4 (2023-02-27)                                                          |

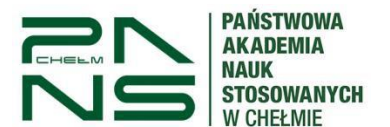

Następnie kliknij napis "Zacznij wypełniać" na liście przy wniosku o legitymację.

|     | <b>→</b> | Wniosek o akademik                                     | w trakcie, tura bez końca<br>od 2023-06-23 00:00:00                                 | Państwowa<br>Akademia<br>Nauk<br>Stosowanych w<br>Chełmie | brak                           | informacje o<br>wniosku 🗃<br>zacznij wypełniać 🖻 |
|-----|----------|--------------------------------------------------------|-------------------------------------------------------------------------------------|-----------------------------------------------------------|--------------------------------|--------------------------------------------------|
|     | 0        | Wniosek o stypendium<br>Rektora                        | rozpocznie się za <b>ok. 1 dzień i 15</b><br><b>godz.</b><br>od 2023-10-04 00:00:00 | Państwowa<br>Akademia<br>Nauk<br>Stosowanych w<br>Chełmie | Rok<br>akademicki<br>2023/2024 | informacje o<br>wniosku 🖬<br>zacznij wypełniać 🕷 |
|     | 0        | Wniosek o stypendium<br>dla osób<br>niepełnosprawnych  | rozpocznie się za ok. 1 dzień i 15<br>godz.<br>od 2023-10-04 00:00:00               | Państwowa<br>Akademia<br>Nauk<br>Stosowanych w<br>Chełmie | Rok<br>akademicki<br>2023/2024 | informacje o<br>wniosku ⊡<br>zacznij wypełniać ऒ |
|     | 0        | Wniosek o stypendium<br>socjalne                       | rozpocznie się za ok. 1 dzień i 15<br>godz.<br>od 2023-10-04 00:00:00               | Państwowa<br>Akademia<br>Nauk<br>Stosowanych w<br>Chełmie | Rok<br>akademicki<br>2023/2024 | informacje o<br>wniosku ऒ<br>zacznij wypełniać क |
|     | +        | Wniosek o wydanie<br>legitymacji albo jej<br>duplikatu | w trakcie, tura bez końca<br>od 2023-10-02 00:00:00                                 | Państwowa<br>Akademia<br>Nauk<br>Stosowanych w<br>Chełmie | Rok<br>akademicki<br>2023/2024 | informacje o<br>wniosku 🕣<br>zacznij wypełniać 🖻 |
|     | 0        | Wniosek o zapomogę                                     | rozpocznie się za ok. 1 dzień i 15<br>godz.<br>od 2023-10-04 00:00:00               | Państwowa<br>Akademia<br>Nauk<br>Stosowanych w<br>Chełmie | Rok<br>akademicki<br>2023/2024 | informacje o<br>wniosku 🖻<br>zacznij wypełniać 🖻 |
|     |          | Pránt                                                  | wowa Akademia Nauk Stocowanych w Chalmio                                            |                                                           |                                |                                                  |
|     |          | ⊖ u                                                    | II. Pocztowa 54                                                                     |                                                           | Uniwe                          | rsytecki System Obsługi Studióv<br>web           |
| EXA |          | 2<br>F                                                 | 🖾 kontakt                                                                           |                                                           |                                |                                                  |
| 1   |          | C. t                                                   | el: +48 82 565 88 95                                                                |                                                           | <b>†</b> d                     | eklaracja dostępności                            |
|     |          |                                                        |                                                                                     |                                                           |                                |                                                  |

Wypełnienie wniosku polega na wprowadzeniu danych w kolejnych ekranach.

Na ekranie 1 po wybieramy program studiów (jako przykład wyświetla się Pielęgniarstwo) i przechodzimy "Dalej".

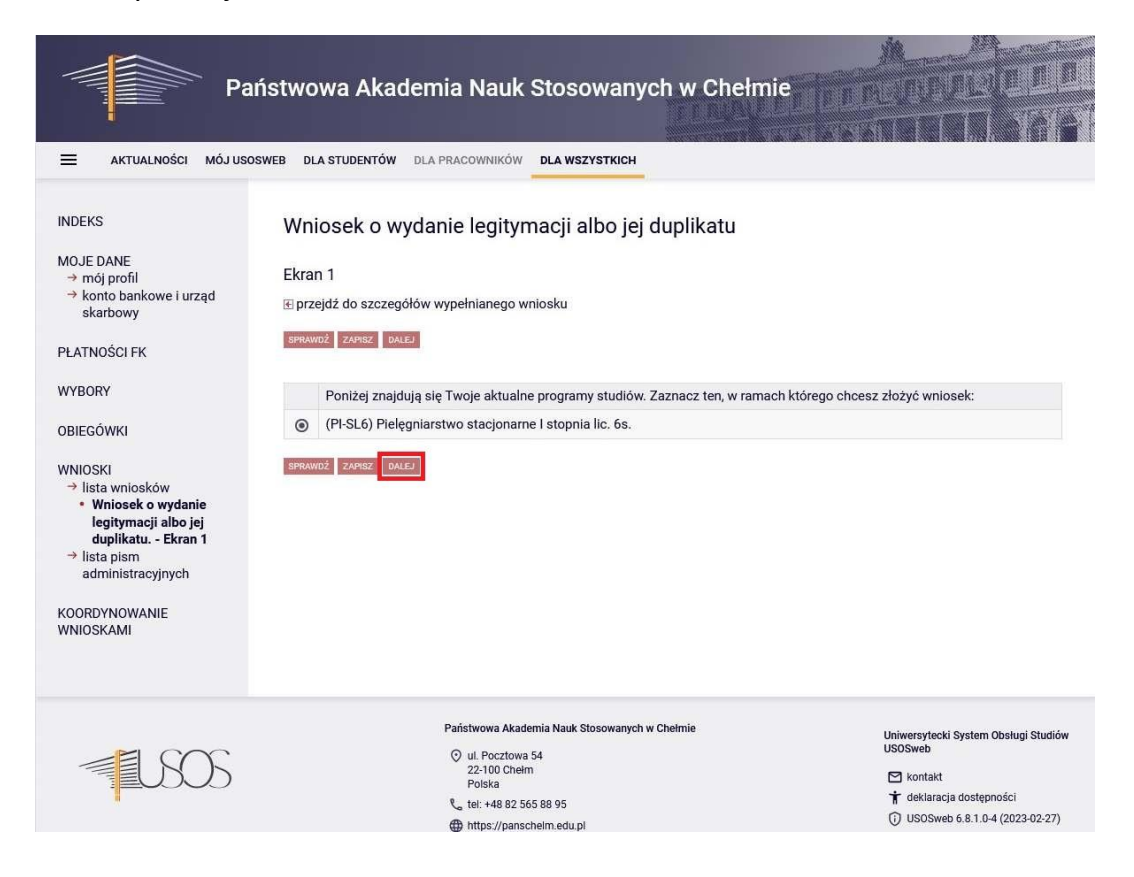

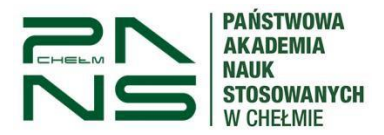

Na ekranie 2 zostaniesz poproszony o weryfikacje swoich danych osobowych.

| Pa                                                                                                    | aństwowa Akademia Nauk Stosowanych w Ch                                                                                                    | ełmie po po po po po po po po po po po po po              |
|----------------------------------------------------------------------------------------------------|----------------------------------------------------------------------------------------------------|-----------------------------------------------------------|
| 😑 AKTUALNOŚCI MÓJ US                                                                                              | OSWEB DLA STUDENTÓW DLA PRACOWNIKÓW DLA WSZYSTKICH                                                                                                    |                                                           |
| INDEKS                                                                                                    | Wniosek o wydanie legitymacji albo jej duplikatu                                                                                                    |                                                           |
| MOJE DANE<br>→ mój profil<br>→ konto bankowe i urząd<br>skarbowy                                                  | Ekran 2<br>⊞ przejdź do szczegółów wypełnianego wniosku                                                                                                    |                                                           |
| PLATNOŚCI FK<br>WYBORY<br>OBIEGÓWKI<br>WNIOSKI<br>→ lista wniosków<br>• Wniosek o wydanie<br>legitymacii albo jej | With the second second secon | niosek o zmianę danych<br>S. Dane pojawią się w           |
| duplikatu Ekran 2                                                                                                 | Imiona                                                                                                    |                                                           |
| administracyjnych                                                                                                 | Nazwisko                                                                                                    |                                                           |
| 1/2022010101111                                                                                                   | Numer PESEL                                                                                                    |                                                           |
| KOORDYNOWANIE<br>WNIOSKAMI                                                                                        | Wniosek składasz na programie studiów                                                                                                    | (PI-SL6) Pielęgniarstwo stacjonarne I stopnia<br>lic. 6s. |
|                                                                                                    | νικός ενηλικός ζαριές                                                                                                    |                                                           |
| - SOS                                                                                                    | Państwowa Akademia Nauk Stosowanych w Chełmie<br>O ul. Pocztowa 54<br>22-100 Chełm<br>Polste                                                                                                    | Uniwersyfiecki System Obsługi Studiów<br>USOSweb          |

Na ekranie 3 wybieramy odpowiednią pozycję w zależności czy wyrabiamy nową legitymację czy wyrabiamy duplikat.

| Pa                                                                                                    | istwowa Akademia Nauk Stosowanych w Chełmie                                                                                                    |                                                                                                 |
|----------------------------------------------------------------------------------------------------|----------------------------------------------------------------------------------------------------|-------------------------------------------------------------------------------------------------|
| 🗮 AKTUALNOŚCI MÓJ USO                                                                                                    | WEB DLA STUDENTÓW DLA PRACOWNIKÓW DLA WSZYSTKICH                                                                                                    |                                                                                                 |
| INDEKS<br>MOJE DANE<br>→ mój profil<br>→ konto bankowe i urząd<br>skarbowy<br>PŁATNOŚCI FK<br>WYBORY                                                                            | Wniosek o wydanie legitymacji albo jej duplikatu<br>Ekran 3<br>E przejdź do szczegółów wypełnianego wniosku<br>włódna roczątek wnóć senawcć zanesz cauca<br>Wybierz z poniższej listy powód wydania legitymacji.                                                                                                    |                                                                                                 |
| OBIEGÓWKI<br>WNIOSKI<br>→ IIsta wniosków<br>• Wniosek o wydanie<br>legitymacji albo jej<br>duplikatu Ekran 3<br>→ IIsta pism<br>administracyjnych<br>KOORDYNOWANIE<br>WNIOSKAMI | Poniżej znajdują się powody wydania legitymacji oraz kwota do zapłaty. Zaznacz odpowie         powód:         Image: Strategy strategy s | dni Kwota do<br>zapiaty<br>22.00 zł<br>33.00 zł                                                 |
| - LSOS                                                                                                    | Państwowa Akademia Nauk Stosowanych w Chelmie                                                                                                    | Uniwersytecki System Obslugi Studiów<br>USOSweb<br>Characia kontakt<br>I deklaracja dostępności |

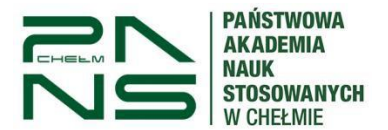

Na następnym ekranie zaznaczamy oświadczenie o wyrażeniu zgody na doręczanie pism komunikacją elektroniczną. W przypadku nie zaznaczenia oświadczenia będą one wysyłane drogą papierową.

| Pa                                                                                                    | aństwowa Akademia Nauk Stosowanych w Chełmie                                                                                                    |                                                                        |
|----------------------------------------------------------------------------------------------------|----------------------------------------------------------------------------------------------------|------------------------------------------------------------------------|
| E AKTUALNOŚCI MÓJ US                                                                                                    | OSWEB DLA STUDENTÓW DLA PRACOWNIKÓW DLA WSZYSTKICH                                                                                                    |                                                                        |
| INDEKS<br>MOJE DANE<br>- mőj profil<br>- konto bankowe i urząd<br>skarbowy<br>PŁATNOŚCI FK<br>WYBORY<br>OBIEGÓWKI<br>WNIOSKI<br>- lista wniosków<br>- Wniosek o wydanie<br>legitymacji albo jej<br>duplikatu<br>Informacje<br>uzupelniające<br>- lista pism<br>administracyjnych<br>KOORDYNOWANIE<br>WNIOSKAMI | Wniosek o wydanie legitymacji albo jej duplikatu         Informacje uzupelniające         Przejdź do szczegółów wypełnianego wniosku         Wtóć NA POCZATEK WRÓC PRAWOC ZARIZ DALE         Oświadczenia         Wyrażam zgodę na doręczanie pism za pomocą środków komunikacji elektronicznej ninejszym wnioskiem. Jako adres elektroniczny wskazuję adres e-mail znajdujący się we         Wtóć NA POCZATEK WRÓC PRAWOC ZARIZ DALE | - USOSweb w postępowaniu wszczętym<br>wniosku o przyznanie stypendium. |
| - LSOS                                                                                                    | Państwowa Akademia Nauk Stosowanych w Chełmie<br>O ul. Pocztowa 54<br>22-100 Chełm<br>Polska                                                                                                    | Uniwersytecki System Obsługi Studiów<br>USOSweb                        |

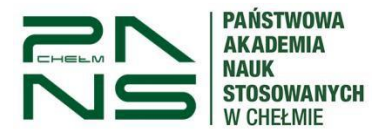

Na ekranie podsumowania potwierdzamy swoje dane i rejestrujemy wniosek przez przycisk zarejestruj.

| 😑 AKTUALNOŚCI MÓJ USO:                                                                                  | SWEB DLA STUDENTÓW DLA                                        | A PRACOWNIK                                      | ÓW DLA WSZYSTKICH               | en en en en en en en en en en en en en e |  |
|----------------------------------------------------------------------------------------------------|---------------------------------------------------------------|--------------------------------------------------|---------------------------------|------------------------------------------|--|
| INDEKS                                                                                                  | Wniosek o wydanie legitymacji albo jej duplikatu              |                                                  |                                 |                                          |  |
| MOJE DANE<br>→ mój profil<br>→ konto bankowe i urząd<br>skarbowy                                        | Podsumowanie<br>⊞ przejdź do szczegółów wypełnianego wniosku  |                                                  |                                 |                                          |  |
| PŁATNOŚCI FK                                                                                            | WRÓĆ NA POCZĄTEK WRÓĆ S                                       | WRÓĆ NA POCZĄTEK WRÓĆ SPRAWDŹ ZAPISZ ZAREJESTRUJ |                                 |                                          |  |
| WYBORY                                                                                                  | zobacz podgląd wniosku 🖪                                      |                                                  |                                 |                                          |  |
| OBIEGÓWKI                                                                                               | OBIEGÓWKI D                                                   |                                                  |                                 |                                          |  |
| WNIOSKI<br>→ lista wniosków<br>• Wniosek o wydanie<br>legitymacji albo jej<br>duplikatu<br>Podsumowanie | Poniżej znajdu<br>Dane osobowe i progr                        | ią się wybran<br>ram studiów                     | e przez Ciebie dane do wniosku. |                                          |  |
| → lista pism<br>administracvinych                                                                       | Wnioskodawca                                                  |                                                  |                                 |                                          |  |
|                                                                                                    | Adres stały                                                   |                                                  |                                 |                                          |  |
| KOORDYNOWANIE                                                                                           | Adres korespondencyjny                                        | 1                                                |                                 |                                          |  |
| WWOSKAWI                                                                                                | Program studiów Pielęgniarstwo stacjonarne I stopnia lic. 6s. |                                                  | 5.                              |                                          |  |
|                                                                                                    | Status na programie                                           | Student                                          |                                 |                                          |  |
|                                                                                                    | Adres e-mail                                                  |                                                  |                                 |                                          |  |
|                                                                                                    | Wybrany przez Ciebie                                          | powód wy                                         | dania legitymacji.              |                                          |  |
|                                                                                                    | Wybrany powód wydani                                          | a legitymacji                                    | Nowa legitymacja studencka      |                                          |  |
|                                                                                                    | Kwota do zapłaty za legitymację                               |                                                  | 22.00 zł                        |                                          |  |
|                                                                                                    | WRÓĆ NA POCZĄTEK WRÓĆ S                                       | PRAWDŹ ZAPIS                                     | ZAREJĘSTRUJ                     |                                          |  |

Po przesłaniu wniosku proszę oczekiwać na pojawienie się obciążenia i numeru konta gdzie należy dokonywać wpłat. (Numer konta wyświetli się dopiero po obciążeniu przez dziekanat)

| Par<br>Aktualności mójusos                                                      | istwowa Akademia Nauk s<br>web dla studentów dla pracowników                    | Stosowanych w Chełmie<br>dla wszystkich admin                                                           |                                                                 |
|---------------------------------------------------------------------------------|---------------------------------------------------------------------------------|----------------------------------------------------------------------------------------------------|-----------------------------------------------------------------|
| NDEKS                                                                           |                                                                                 |                                                                                                    |                                                                 |
| MOJE DANE<br>→ mój profil<br>→ zdjęcie do legitymacji<br>• wgrywanie<br>• pomoc | Mój profil<br>Obejrzyj atrybuty<br>wyświetlane na Twojej<br>stronie profilowej. | Zdjęcie do legitymacji<br>Wgraj zdjęcie. Będzie ono<br>użyte m.in. do wyrobienia<br>Twojej legitymacji. | Konto bankowe i urząd<br>skarbowy<br>Dodaj lub uaktualnij dane. |
| <ul> <li>→ konto bankowe i urząd<br/>skarbowy</li> <li>PŁATNOŚCI FK</li> </ul>  | Płatności (model FK)<br>Numery kont bankowych<br>uczebi wedaty                  | Statystyki<br>Obejrzyj statystyki<br>relestraciji zajetnáci                                             | Oddaj głos w wyborach                                           |
| TATYSTYKI<br>→ rejestracji<br>→ zajętości terminów                              | należności.                                                                     | terminów.                                                                                               | wyniki wyborów.                                                 |
| VYBORY                                                                          | Obiegówki<br>Wypełniaj, wydawaj, bądź<br>sprawdź status<br>obiegówek            | Wnioski<br>Wypełnianie i<br>przeglądanie wniosków i<br>oświatczeń oraz                                  | Koordynowanie<br>wnioskami<br>Dla pracowników                   |
| BIEGOWKI<br>→ lista wniosków<br>→ lista pism<br>administracyjnych               |                                                                                 | wydanych decyzji.                                                                                       | rozparrujących wnioski<br>studenckie.                           |
| OORDYNOWANIE                                                                    |                                                                                 |                                                                                                    |                                                                 |

Numer konta do wpłat będzie widoczny w zakładce "Dla wszystkich" – "Płatności" - "konta bankowe uczelni"

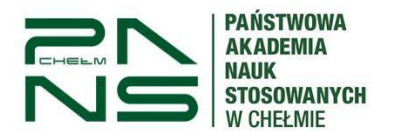

#### mLegitymacja

Możesz zamówić mLegitymację, o ile spełniasz następujące warunki:

- Jesteś aktywnym studentem
- Masz numer PESEL
- Masz numer albumu
- Masz zdjęcie w USOS
- Masz Elektroniczną Legitymację Studencką (plastikową)
- Twoja (plastikowa) ELS została przedłużona w USOS
- Twoje dane osobowe nie zmieniły się od czasu wydania ELS

Aby wygenerować kod do aktywacji mLegitymacji należy przejść do zakładki "Dla studentów" a następnie "mLegitymacja" – po czym wybrać "**Zamów mLegitymację"** (proces trwa kilka minut) a następnie zastosować się do wygenerowanej instrukcji

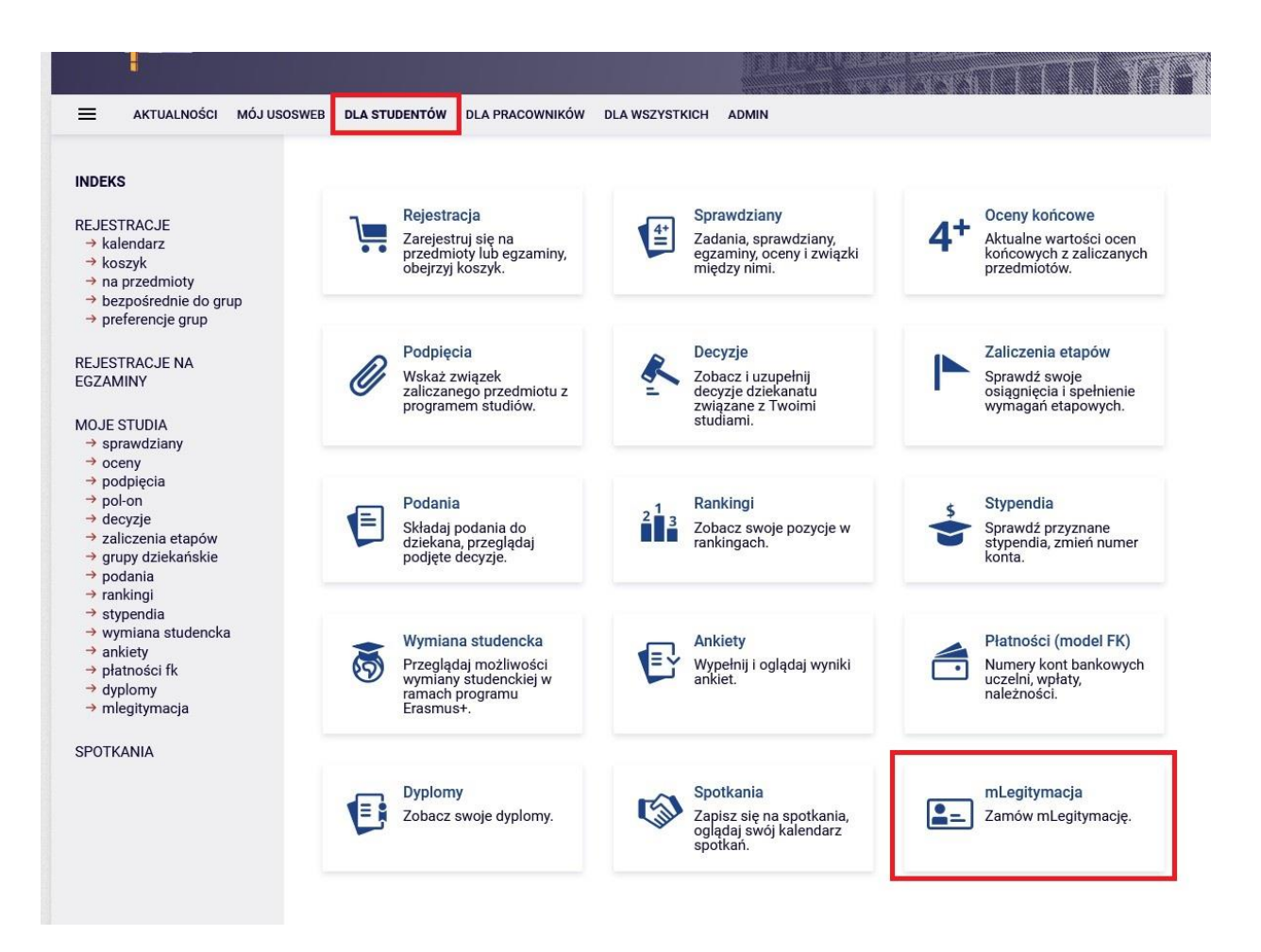

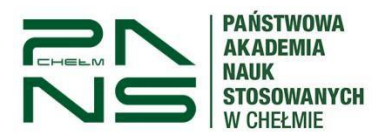

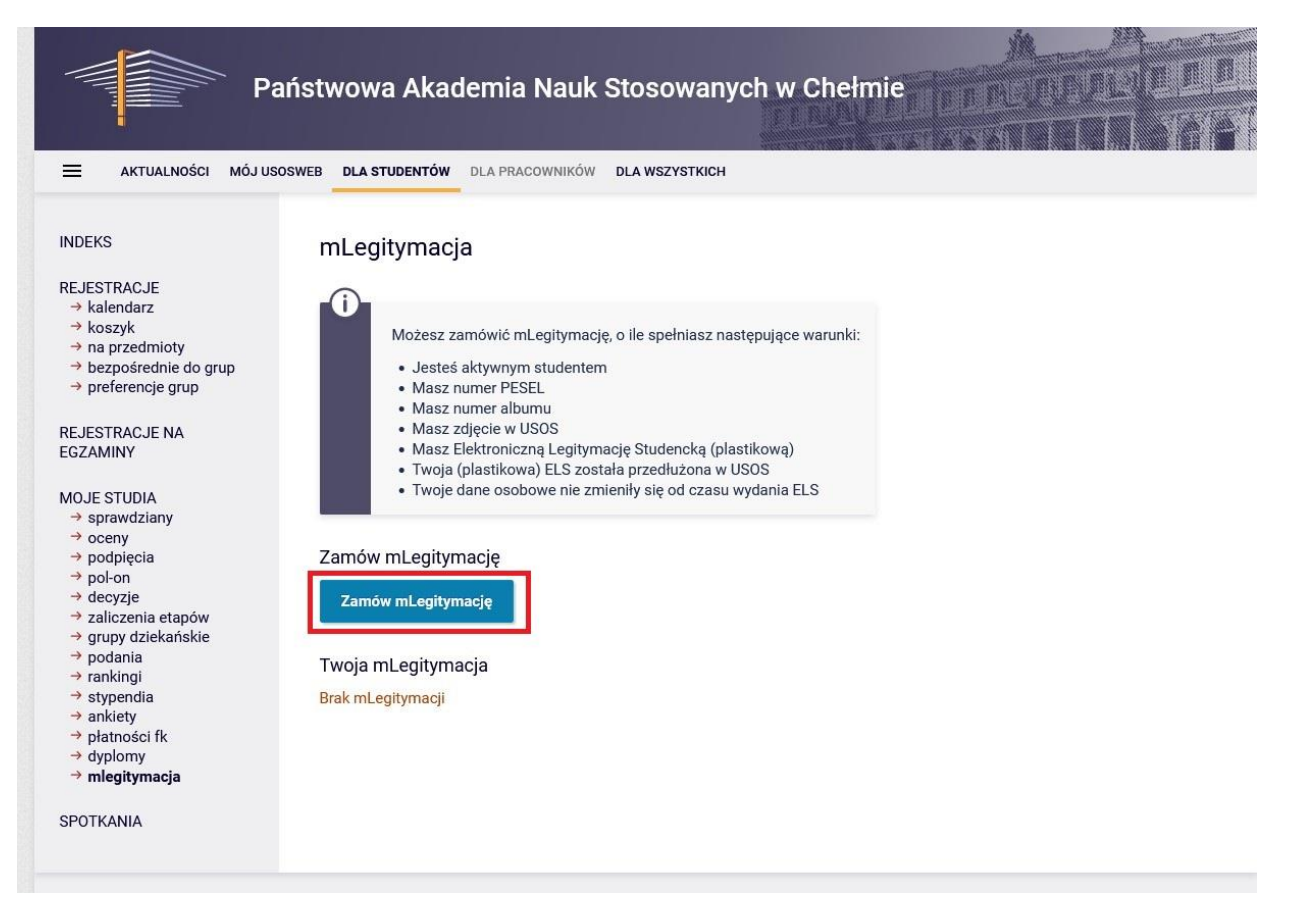